# How to add Services to your IP Card

Services are description of your services for example, cleaning services, professional services, consultation fees et cetera.

### <u>Step 1</u>

• Choose the IP Card that you want to edit from the vCard tab

| $\leftrightarrow$ $\rightarrow$ C $\sim$ ip.isibs.com/adm | © ☆ ()                       | Finish update                        |           |          |                |                |  |  |
|-----------------------------------------------------------|------------------------------|--------------------------------------|-----------|----------|----------------|----------------|--|--|
| iBS AI IP Ca Ξ                                            | VCards                       |                                      |           |          | د 🧕            | Charles Yong 🗸 |  |  |
| Q  \$earch                                                | <b>Q</b> Search              |                                      |           |          |                | New VCard      |  |  |
| C Dashboard                                               |                              |                                      |           |          |                |                |  |  |
| 🖬 VCards                                                  | VCARD NAME↑↓                 | PREVIEW URL                          | STATS     | STATUS↑↓ | CREATED AT↑↓   | ACTION         |  |  |
| Enquiries                                                 | Pass vCard                   | https://ip.isibs.com/PassvCard       | <u>۲</u>  |          | 11th Feb, 2025 | <b>2</b> :     |  |  |
| Appointments                                              | Charles Yong<br>Pelawak      | https://ip.isibs.com/charlietheclown |           |          | 14th Jun 2024  | <b>C</b> :     |  |  |
| Virtual Backgrounds                                       | Charles Yong<br>IBS Lecturer | https://ip.isibs.com/CharlieYong     | Ľ         |          | 7th Jun, 2024  | <b>6</b> :     |  |  |
| <ul> <li>Affiliations</li> <li>Settings</li> </ul>        | Charles Yong<br>IBS Lecturer | https://ip.isibs.com/CharlesY        | Ľ         |          | 31st May, 2024 | <b>6</b> :     |  |  |
| invitation code                                           | Charles Yong                 | https://ip.isibs.com/CharlesYong     | <u>اح</u> |          | 24th Jan, 2024 | <b>6</b> :     |  |  |
| Al Factory                                                |                              |                                      |           |          |                |                |  |  |
| Whats AI                                                  | show 10 🗸                    |                                      |           |          |                |                |  |  |
| IBS CRM                                                   | Showing <b>5</b> results     |                                      |           |          |                |                |  |  |

# Step 2

• Choose the Services button from the menu and select the Add Services button

| ← → C 😋 ip.isib       | ©                         |               |                |                          |                    |
|-----------------------|---------------------------|---------------|----------------|--------------------------|--------------------|
| IBS AI IP Ca ≡        | VCards                    |               |                |                          | C 👔 Charles Yong 🗸 |
| Q Search              | Edit VCard                |               |                |                          | Back               |
| 🔇 Dashboard           |                           |               |                |                          |                    |
| 🖬 VCards              | Ø Basic Details           | Q Search      |                |                          | Add Service        |
| B Enquiries           |                           |               |                |                          |                    |
| Appointments          | D route tomplator         | ICON          | NAME⁺↓         | SERVICE URL              | ACTION             |
| Product Orders        | Customize QR Code         |               | Charles Yong   | http://wa.me/60122036720 | ◎ 🗹 👕              |
| 📋 Virtual Backgrounds | & Services                |               |                |                          |                    |
| Affiliations          | - Constructs              | Show 10 🗸 Sho | wing 1 results |                          |                    |
| 🏚 Settings            | Products                  |               |                |                          |                    |
| invitation code       | Testimonials              |               |                |                          |                    |
| Al Factory            | Appointments              |               |                |                          |                    |
| (p) Minute Al         | Social links - Website    |               |                |                          |                    |
| whats Ai              | ≉ <mark>¢</mark> Advanced |               |                |                          |                    |
| IBS CRM               | A Fonts                   |               |                |                          |                    |
| Q Search vcard        | Colleries                 |               |                |                          |                    |
|                       | C Contenes                |               |                |                          |                    |
|                       | Q SEO                     |               |                |                          |                    |
|                       | 6 Blogs                   |               |                |                          |                    |

#### Step 3

- From the menu, you can fill up brief information about the services you provide. For example, cleaning services, bookkeeping services, consultation et cetera.
- Service URL is optional if you want a re-direction to your product page, payment portal, your Shopee link or your payment gateway link. Press Save and you are done.

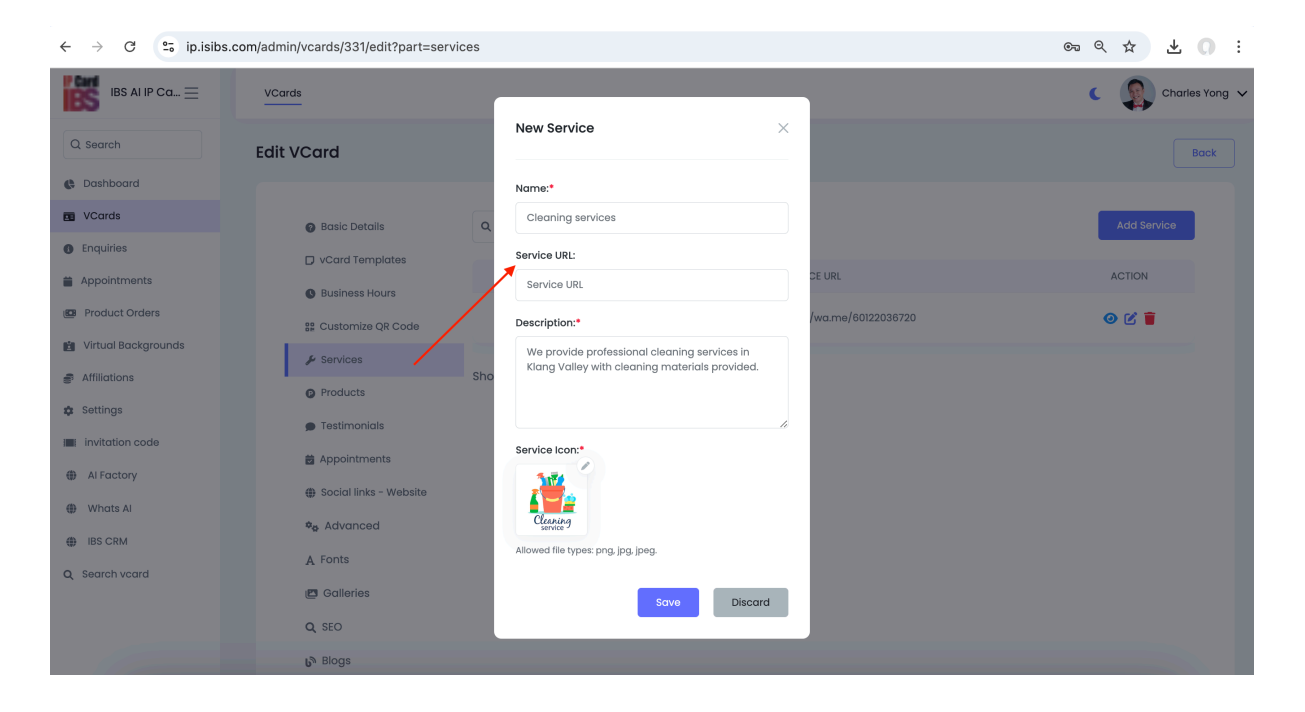

#### Step 4

• Your new service is added. You can update the information anytime, add new service of delete any service. Currently we have not set any limit to the number of services you can add.

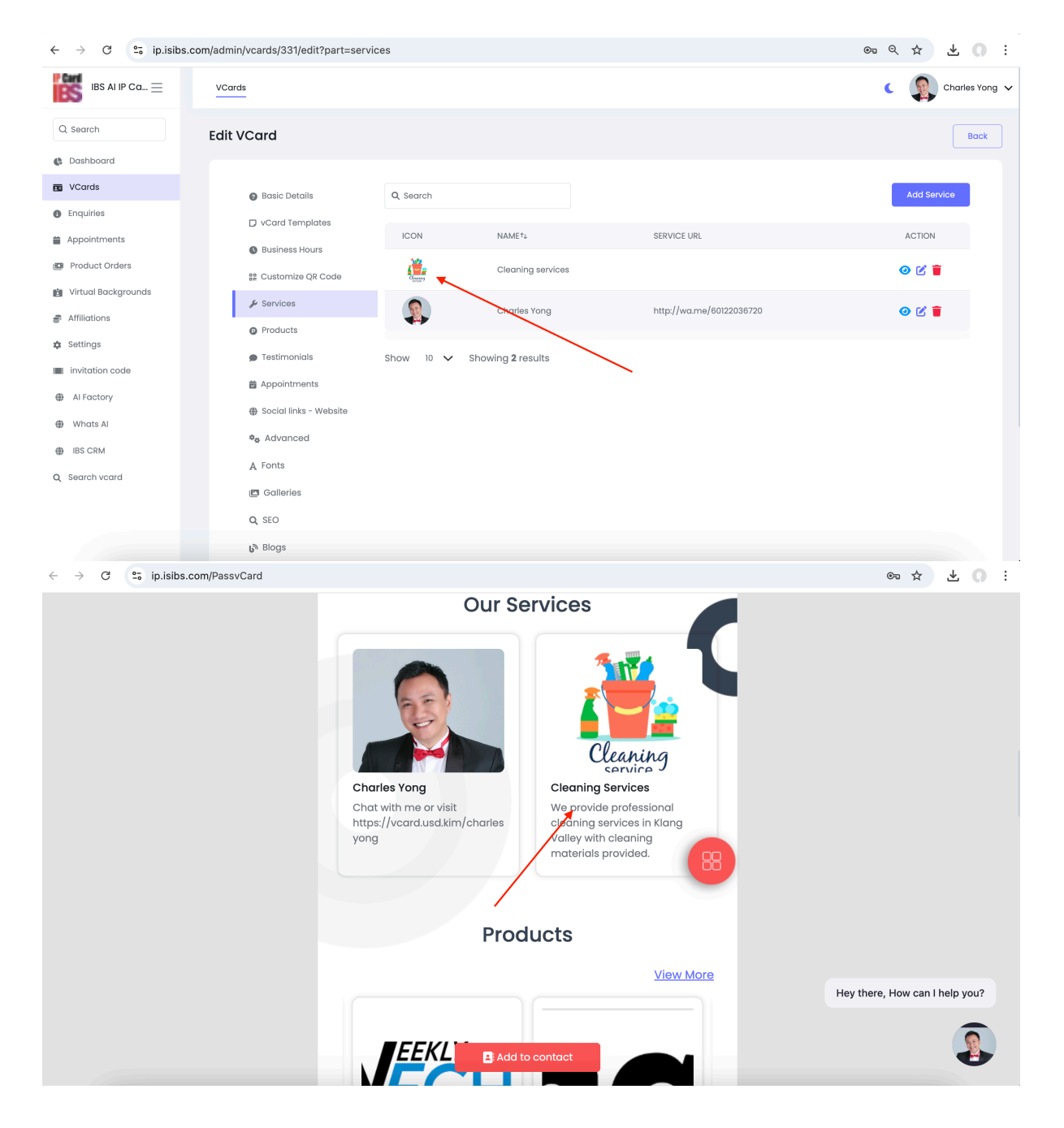

Updated by Charles

24 March 2025